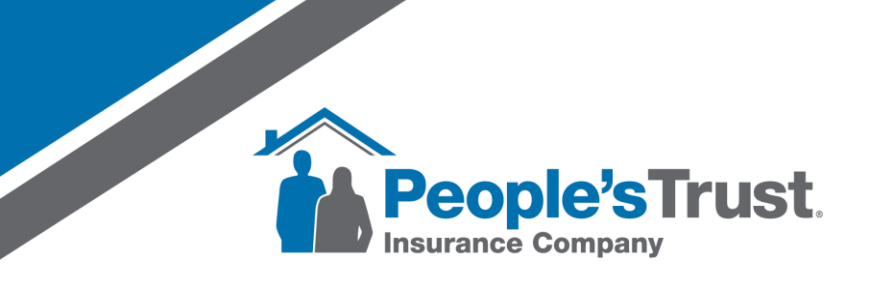

## Slate Quick Reference How to Save & Exit During Submission

The Save & Exit function during the submission process will allow Agents to enter or update any information during submission, save the changes, and exit the page to complete it at a later time. Any updates will save back to the quote, so when the Agent navigates to submission, all updated fields will display the last saved value.

1. In the quote, click the 'Continue to Submission' button.

| Submission                                      |                                                    | Total Premium linct. tees)                                                                                         |                                  | Save & I                                    |
|-------------------------------------------------|----------------------------------------------------|----------------------------------------------------------------------------------------------------|----------------------------------|---------------------------------------------|
| Policy Details                                  | Dwelling Attributes                                | Participants Application C                                                                                         | westions                         | Payment Information                         |
| Property Address                                | -9 <b>0</b> ■ ^                                    | Coverages And Endorsements                                                                                         |                                  | -0∥■/^                                      |
| Dwelling Address                                |                                                    | Coverage                                                                                                    | Limit                            | Premium                                     |
| Presents American C. Consta May C. Pressil Star |                                                    | Dwelling                                                                                                    | \$547,002                        | \$35,618                                    |
| Property Apprac                                 | ier of thoughe map of Permit Stero                 | Other Structures                                                                                                   | Excluded                         | Excluded                                    |
|                                                 |                                                    | Personal Property                                                                                                  | \$136,751                        | Included                                    |
| Policy Information                              | ⊙∥■⁄^                                              | Loss of Use                                                                                                    | \$54,700                         | Included                                    |
| Chicy hiter this con                            | (0)                                                | Removal Liability                                                                                                  | \$100,000                        | \$15                                        |
| Effective Date                                  | 12/17/2024 - 12/17/2025 EST                        | PET and sar consulty                                                                                               |                                  |                                             |
| Effective Date                                  | 12/17/2024 - 12/17/2025 EST<br>HG-3                | Medical Payments to Others                                                                                         | \$2,000                          | Included                                    |
| Effective Date<br>Policy Type<br>Rating Version | 12/17/2024-12/17/2025 E57<br>IHO-3<br>2023.06 (55) | Medical Payments to Others<br>Ordinance or Law                                                                     | \$2,000                          | Included                                    |
| Effective Date<br>Policy Type<br>Rating Version | 12/17/2024-12/17/2025 EST<br>INO-3<br>2023.06 (55) | Medical Payments to Others<br>Ordinance or Law<br>Fungi, Wet or Dry Rot, Yeast or Bacteria                         | \$2,000<br>\$196,751<br>\$10,000 | Included<br>Included<br>Included            |
| Effective Date<br>Policy Type<br>Rating Version | 12/17/2024-12/17/2025-E57<br>(HO-3<br>2023.06(55)  | Medical Payments to Others<br>Ordinance or Law<br>Fungi, Wet or Dry Rot, Yeast or Bacteria<br>Preferred Contractor | \$2,000<br>\$136,751<br>\$10,000 | Included<br>Included<br>Included<br>(\$540) |

2. Once the submission page loads, there will be a Save & Exit button in the page header.

- 3. This button will be in the page header in all steps during the submission process. The Save & Exit button can be clicked during the submission process to save current progress and navigate away from submission to complete at a later time. Any updates made to fields, including application questions, will be saved.
- 4. Once the button is clicked, you will be navigated back to the Quote Review. Clicking on 'Continue to Submission' again, Submission will be initiated again, with all previously entered information completed.
- 5. If all information is correct, click next through the steps and click 'Submit'.